# New Account Management Payment Process

# Quick guide for Customs clients

# Introduction

As part of the Customs modernisation journey, a number of system and process changes have been introduced to facilitate trade in South Africa. Modernised systems and streamlined processes have resulted in faster turnaround times in processing declarations and moving commercial cargo across our borders.

A new Account Management system has also modernised Customs payment systems and methods as part of the move away from manual, paper-based processes towards greater automation. These changes are also aimed at providing Customs clients with the tools to independently manage their accounts.

These enhancements will be introduced in a phased approach at all Customs offices. The first phase of these changes will see automated allocation of payments to declarations and the introduction of a new Customs Statement of Account (CSA).

# 1. Automated allocation of payments at offices where the new Account Management system is implemented

SARS will provide traders with a unique Payment Reference Number (PRN) in order to allow automated allocation of payments to declarations. The new PRN will be introduced as each Customs office implements this new payment process. Any payments made prior to the roll-out will still require the trader to provide proof of payment and allocation thereof against their declaration/s.

In order for the SARS systems to link the payment to specific declaration/s, it is necessary that the correct PRN is specified when making payment via the official SARS payment channels (refer to section 3 for a list of these channels).

The allocation of monies paid will occur automatically when the new PRN is used, reducing the time and effort spent by the trader in requesting payments to be receipted.

# 2. Issuing of a unique Payment Reference Number (PRN) to traders

**Non-deferment declarations:** SARS will provide the trader with a unique PRN for each immediately payable declaration (cash declaration) in the EDI CUSRES message.

**Statement of Account (CSA):** SARS will provide the trader, who has a deferment or individual financial account, with a unique PRN for all payable transactions included in the CSA. The PRN appears at the bottom of the CSA under the section "Payment Advice". More details regarding the use of the CSA can be found in the Guide to new Customs Statement of Account (on the SARS website under Customs Modernisation).

**Specific requested declarations:** On request, SARS can provide the trader with a single PRN which is linked to various declarations on the same account.

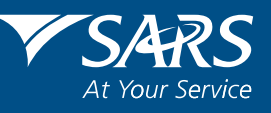

www.sars.gov.za

# 3. Using the unique Payment Reference Number (PRN)

The trader can only make payment using the SARS official payment channels, namely:

- SARS eFiling
- Electronic Funds Transfer (internet) via ABSA, FNB, Nedbank, Investec or Standard Bank
- Over the counter at an FNB branch
- Over the counter at the SARS office which has implemented these changes.

No automated allocation can be performed where the SARS official payment channels are not used.

# 4. Automated allocation of a unique PRN

The payment made by the trader has to be cleared into the SARS bank account for SARS systems to identify the payment and perform the allocation to the declaration/s linked to the unique PRN. No payments will be allocated prior to the money appearing in the SARS bank accounts. The time taken to clear payments will vary depending on the payment channel that is utilised.

Traders can expect the following turnaround times for payments through the official payment channels:

Payment at banks:

• If paying via EFT or over the counter at an FNB bank branch, payment will be allocated to the respective declarations on the day following the date of payment.

Payment via eFiling:

• EFT payments will be allocated to the respective declarations immediately following approval on the bank's online (internet banking) service.

Payments made at the Customs Office will result in immediate allocation once receipted. The unique PRN and declaration reference number must be provided for receipting and automated allocation.

# 5. Allocating payments to declarations

The sequence of transactions is very important to understand. The process commences with the trader filing a declaration through EDI.

- If the declaration is a cash declaration (i.e. payable immediately) a PRN will be provided via EDI on the CUSRES requesting payment. The payment must then be made using this unique PRN. On receipt, SARS will automatically allocate the payment to the declaration associated to the PRN, and if fully paid, an immediate "proceed to port" will be issued (unless additional documents are requested to be uploaded via the EDI CUSRES). Non-payment or an incorrect allocation of the PRN will prevent a "proceed to port" from being issued.
- If the declaration is subject to deferment, a credit check will be performed against the deferment facility and if approved, an immediate "proceed to port" will be issued. A Customs Statement of Account (CSA) will be issued at the end of the deferment cycle requesting payment, together with a PRN. This PRN is linked to all transactions appearing on the CSA. On payment, the system will automatically assign the receipt to each of the declarations appearing on the CSA. Non-payment or an incorrect allocation (PRN) will result in the deferment facility being suspended.

Any overpayments will be separately indentified on the trader's account as an "unallocated" payment together with the applicable PRN. A trader may request these unallocated payments to be allocated to unpaid declarations or request a refund of such amount. This will, however, require the trader to provide proof of payment to the Customs office and a specific allocation/refund instruction.

# 6. Paying SARS-initiated transactions, i.e. provisional payments, without a unique PRN

The PRN that needs to be used will be supplied by the SARS office issuing the transaction. The trader will still be required to provide proof of payment to the SARS branch and request allocation of the money (as per the current process).

# 7. Payment via EFT

Payments can be made via the internet banking facilities of the following banks:

- ABSA
- Nedbank
- FNB
- Investec
- Standard Bank.

When making payment, select the Pre-defined Beneficiary ID "SARS-CUS" using the applicable drop-down/search provided by the bank, and capture the 19-digit PRN in the Payee Reference field.

# 8. Payment via eFiling

There are two types of payments made on eFiling: "Debit Pull" and "Credit Push". "Debit Pull" refers to payment transactions that the payer has requested SARS to collect on their behalf on a specified date. "Credit push" refers to payment transactions that are initiated on eFiling and presented to the bank as a bill presentation i.e. at the payer's bank as a payment request awaiting authorisation.

Only "Credit Push" payments may be used. The "Debit Pull" option is NOT ALLOWED for Customs payments. You therefore need to set up your bank details in order to make a "Credit Push" payment.

# To make payment via "Credit Push" on eFiling, follow this process:

**STEP 1:** Login to SARS eFiling on www.sarsefiling.co.za.

If you are already registered, login to eFiling using your existing logon details. If you have not registered for eFiling, please visit the website for more details.

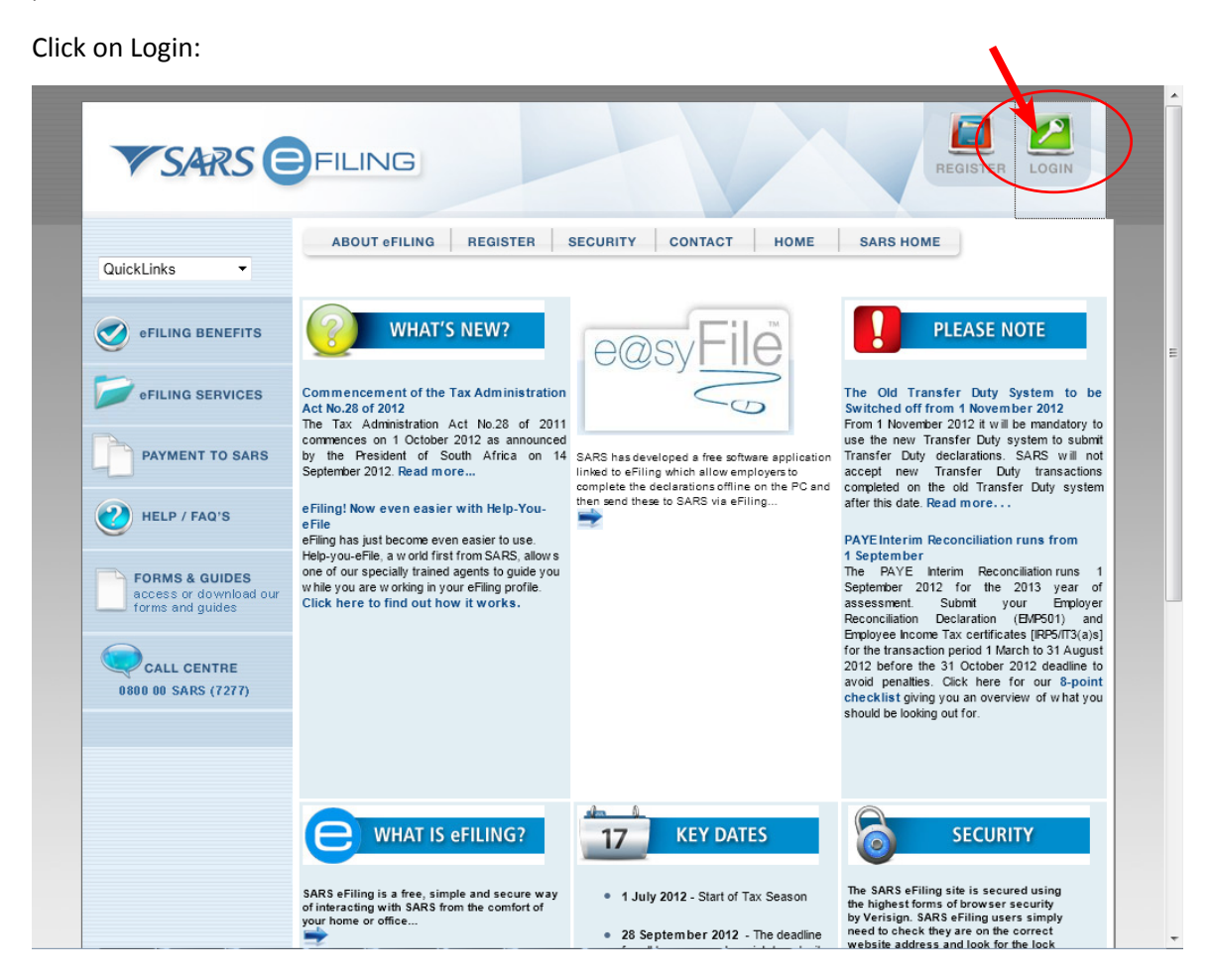

#### Enter your Login details:

|                                                                                                    | REGISTER LOGIN                                                                                                    |
|----------------------------------------------------------------------------------------------------|----------------------------------------------------------------------------------------------------|
|                                                                                                    | Please provide your login details                                                                                                    |
| Login                                                                                                    | This is your generated login name (ie. johnd9876)<br>Transfer3682                                                                                                    |
| Passwor                                                                                                    | rd ••••••                                                                                                    |
|                                                                                                    | LOGIN REGISTER                                                                                                    |
| eee For<br>to r                                                                                                    | a reminder of your username or<br>eset your password click here                                                                                                    |
| Your Password is now Case Sensiti<br>Please note that for security reasons<br>do not use the system for a prolonge<br>will automatically be logged out. This<br>your desk, please ensure that you sa<br>not leave this system unattended. | ive<br>s this system has been implemented with a timed session expiry. If you<br>ed period of time, you will receive a "Session Expired" notice and you<br>s time period has been set for 20 minutes. If you expect to be away from<br>ave your current work. You should, however, once you have logged in, |

STEP 2: Select the Taxpayer profile you wish to make a payment for.

On the Returns page, click on "Taxpayer List" and select the name that you are registered under:

| VSARS                                                                          | FILING                                                                                                    |                                                                                                    |                                                                                                    |                                                                                                    | FOR TAX PRACT       | ITIONERS                                |
|--------------------------------------------------------------------------------|----------------------------------------------------------------------------------------------------|----------------------------------------------------------------------------------------------------|----------------------------------------------------------------------------------------------------|----------------------------------------------------------------------------------------------------|---------------------|-----------------------------------------|
| USER ORGANISATIO                                                               | DNS RETURNS DUTIES                                                                                                    | & LEVIES SERVICES                                                                                                    | CONTACT LOGOUT                                                                                                    | Taxpayer List:                                                                                                    | ommunication Centre | ~~~~~~~~~~~~~~~~~~~~~~~~~~~~~~~~~~~~~~~ |
| Returns Issued<br>Income Tax<br>(IT14/IT12TR/IT12EI)<br>Providencel Tax (IPDS) | USER DETAILS<br>User Name:                                                                                                    | Moholala, JM                                                                                                    | COMPANY DETAI                                                                                                    | LS<br>Vavani Communication                                                                                           |                     |                                         |
| Returns History<br>Returns Search                                              | Login Name:<br>Date Registered:                                                                                                    | 2005/04/20                                                                                                    | Registration<br>Number:<br>Date Registered:                                                                                       | 2005/04/20                                                                                                    |                     |                                         |
| Payments<br>Additional Payments<br>SARS                                        | TINCOME TAX QUICK S                                                                                                    | EARCH                                                                                                    | _                                                                                                    | SEADON                                                                                                    |                     |                                         |
| Disputes<br>Bulk Payments                                                      | Please enter your incom                                                                                                    | e Tax Reference Number.                                                                                                    |                                                                                                    | SEARCH                                                                                                    |                     |                                         |
| Voluntary Disclosure<br>PAYE Maintenance                                       | Current medical schem<br>credit, for taxpayers ag                                                                                                    | e contribution deduction<br>ed below 65                                                                                                    | replaced by a medica                                                                                                    | al scheme contribution tax                                                                                           |                     |                                         |
| Special Links                                                                  | Effective 1 March 2012 th<br>replaced by a medical sch<br>of medical expenses acro<br>visit <u>www.sars.gov.za</u> > P<br>contribution deductions to | e medical scheme contribu<br>neme contribution tax credit<br>ss income groups. For mor<br>ay As You Earn (PAYE) ><br>medical scheme contributi | tion deduction will, for t<br>a, in an effort to achieve<br>e information on the cha<br>What's New> Conversion<br>on tax credits. | axpayers aged below 65, be<br>greater equality in the treatm<br>anges which will be implemen<br>in of medical scheme | ent<br>ted          |                                         |

#### **STEP 3:** Set up your banking details.

If you have not yet set up your banking details to perform "credit push" payments, then do so by going to the ORGANISATIONS page and selecting "Banking details". If this has already been set up, proceed directly to step 4.

|                      | ONE DETUDNE  |                        |          | CONTRACT | LIGODUT |                |                                    |  |
|----------------------|--------------|------------------------|----------|----------|---------|----------------|------------------------------------|--|
| USER ORGANISATI      | NAS RETURNS  | DUTIES & LEVIES        | SERVICES | CONTACT  | LUGOUT  | Taxpayer List: | <b>Vuesni</b> Communication Centre |  |
| Organisation         |              |                        |          |          |         |                |                                    |  |
| Degister New         | Banking De   | alls                   |          |          |         |                |                                    |  |
| Change Details       | Setup New /  | Account                |          |          |         |                |                                    |  |
| Banking Details      |              |                        |          |          |         |                |                                    |  |
| Organisation Tax     | Descriptio   |                        |          |          | Bank    |                | Open                               |  |
| Types                | No Record av | ailable for your selec | tion.    |          |         |                |                                    |  |
| Request Tax Types    |              |                        |          |          |         |                |                                    |  |
| ISV Activation       |              |                        |          |          |         |                |                                    |  |
| Summary              |              |                        |          |          |         |                |                                    |  |
| Delete Texesuer      |              |                        |          |          |         |                |                                    |  |
| Pending Registration |              |                        |          |          |         |                |                                    |  |
| Bulk Registration    |              |                        |          |          |         |                |                                    |  |
|                      |              |                        |          |          |         |                |                                    |  |
|                      |              |                        |          |          |         |                |                                    |  |
|                      |              |                        |          |          |         |                |                                    |  |
| Special Links        |              |                        |          |          |         |                |                                    |  |

Click on "Set up New Account":

Select "Credit Push" on the banking details page, complete the banking details section, and click the "Save" button:

1

| <b>V</b> SARS                                                                                      | FILING                                                                                                    | FOR TAX PRACTITIONERS                                                                                                    |
|----------------------------------------------------------------------------------------------------|----------------------------------------------------------------------------------------------------|----------------------------------------------------------------------------------------------------|
| USER ORGANISATIO                                                                                   | DNS RETURNS DUTIES & LEVIES S                                                                                                    | ERVICES CONTACT LOGOUT Taxpayer List:                                                                                                    |
| Organisation<br>Register New<br>Change Details<br>Banking Details                                  | Payments can be m                                                                                                    | Banking Information                                                                                                    |
| Organisation Tax<br>Types<br>Request Tax Types<br>ISV Activation<br>Summary                        | Credit Push - E<br>Banking product as<br>banking product and<br>payment. Credit Pus                                                    | Service transactions that are initiated on the eFiling site and presented to the<br>bill presentation - payment request. Only once the user has logged into the<br>d authorised the payment request is this transaction regarded as an effective<br>sh transactions are assumed to be irrevocable.                                                                                                    |
| VAT Vendor Search<br>Delete Taxpayer<br>Pending Registration<br>Bulk Registration<br>Admin Reports | Authorised Del<br>each transaction. Th<br>This payment mech<br>instructions from the<br>due to insufficient fu<br>branch details are p | bit Pull - Payment transactions initiated on the eFiling site and authorised for<br>the transaction is assumed to be successful after user authorisation on eFiling.<br>anism utilises the inter-banking facility. ACB, that involves the initiation of payment<br>e originating bank to the clients bank. The Debit Push mechanism may reverse<br>inds once the request is processed by the originating bank. Please ensure correct<br>rovided to ensure the payment is successful. |
| Special Links                                                                                      | Account Name                                                                                                    | This is a description of your bank account                                                                                                    |
|                                                                                                    | Credit Push                                                                                                    | ABSA - Earth Facus                                                                                                    |
|                                                                                                    | Account Number                                                                                                    | 4647962332                                                                                                    |
|                                                                                                    | Account Type                                                                                                    | Cheque/Current Account 👻                                                                                                    |
|                                                                                                    | Group Number                                                                                                    | 54299                                                                                                    |
|                                                                                                    | User Number                                                                                                    | 6                                                                                                    |
|                                                                                                    |                                                                                                    | Save Back                                                                                                    |

#### **STEP 4:** Create a Payment Request

This step allows you to select the PRN to be paid and initiate a payment request against a nominated banking account (which would have been set up in STEP 3).

Under Returns, click on "Additional Payments", and then on "Create Additional Payment":

| USER ORGANISATIO             | ONS RETURNS DUTI                                                                                               | IES & LEVIES SERVICES                                                                                      | CONTACT                                                                                                    | Taxpayer List:                                                                                                    |  |
|------------------------------|----------------------------------------------------------------------------------------------------|----------------------------------------------------------------------------------------------------|----------------------------------------------------------------------------------------------------|----------------------------------------------------------------------------------------------------|--|
| Returns Issued               | -HEED DETAIL E                                                                                                 |                                                                                                    |                                                                                                    |                                                                                                    |  |
| Returns History              | User Name:                                                                                                    | Mahalala M                                                                                                 | COMPANY DETAI                                                                                                    | Visual Computedation                                                                                                    |  |
| Returns Search               | Login Name:                                                                                                    | Halls 9191                                                                                                 | Trading As Name:                                                                                                    | Cantro                                                                                                    |  |
| Payments                     | Date Registered:                                                                                               | 2005/04/20                                                                                                 | Registration                                                                                                    |                                                                                                    |  |
| Additional Payments          |                                                                                                    |                                                                                                    | Number:                                                                                                    | 2005 20 4020                                                                                                    |  |
| Create Additional<br>Payment | >                                                                                                    |                                                                                                    | Date Registered:                                                                                                    | 2005/04/20                                                                                                    |  |
| SARS                         |                                                                                                    |                                                                                                    |                                                                                                    |                                                                                                    |  |
| Correspondence               | -INCOME TAX QUICK                                                                                              | SEARCH                                                                                                    |                                                                                                    |                                                                                                    |  |
| Disputes                     | Please enter your Inco                                                                                         | ome Tax Reference Numbe                                                                                    | er:                                                                                                    | SEARCH                                                                                                    |  |
| Bulk Payments                |                                                                                                    |                                                                                                    |                                                                                                    |                                                                                                    |  |
| Voluntary Disclosure         |                                                                                                    |                                                                                                    |                                                                                                    |                                                                                                    |  |
| PAYE Maintenance             | Current medical sche                                                                                           | me contribution deducti                                                                                    | on replaced by a medica                                                                                                    | al scheme contribution tax                                                                                                 |  |
| Special Links                | credit, for taxpayers a                                                                                        | aged below 65                                                                                              |                                                                                                    |                                                                                                    |  |
|                              | Effective 1 March 2012<br>replaced by a medical s<br>of medical expenses are<br>visit <u>www.sars.gov.za</u> > | the medical scheme cont<br>scheme contribution tax or<br>cross income groups. For<br>Pay As You Earn (PAYE | ribution deduction will, for t<br>edit, in an effort to achieve<br>more information on the cha<br>) > What's New> Conversio | axpayers aged below 65, be<br>greater equality in the treatment<br>anges which will be implemented<br>an of medical scheme |  |

Select the "Customs (CUS)" tax type and fill in the rest of the information required:

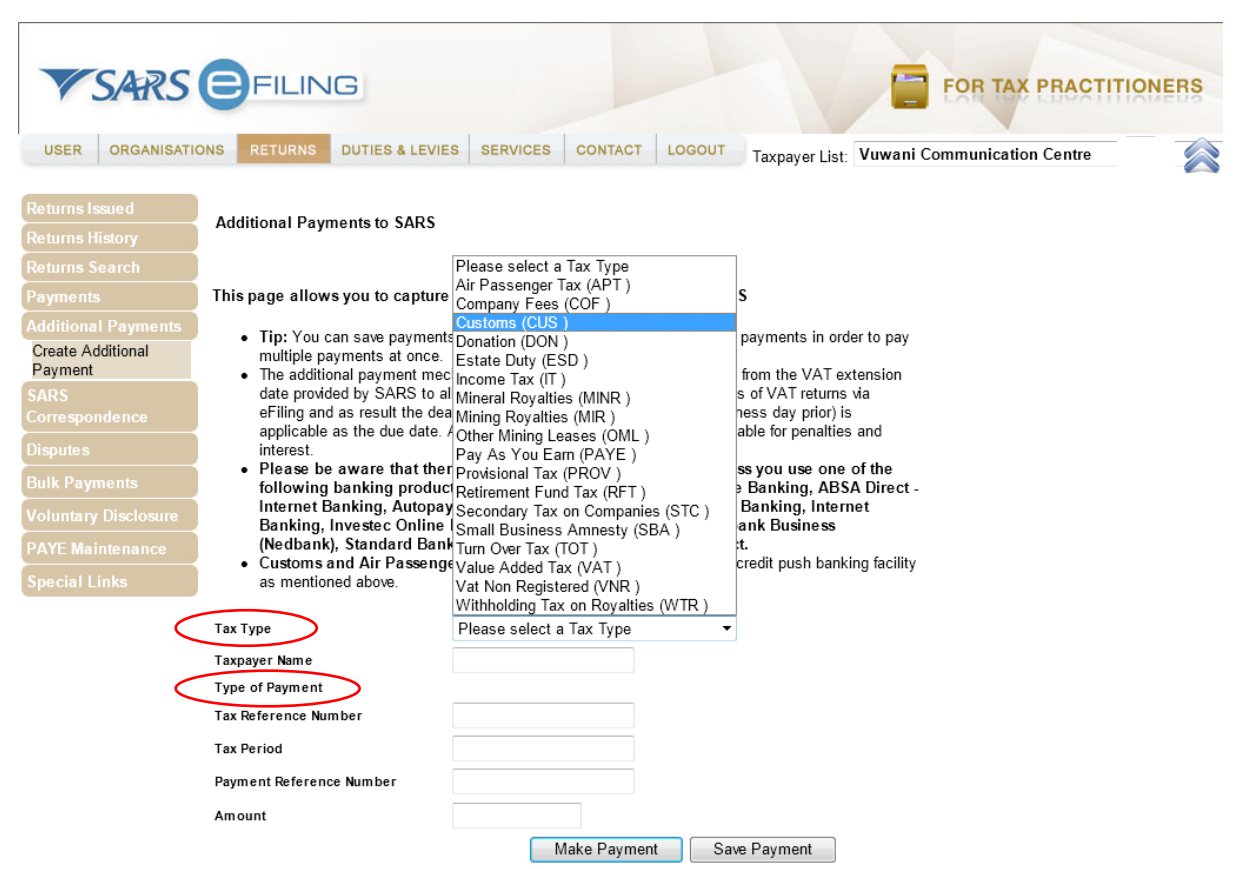

The "Type of Payment" needs to be selected in order to make the payment.

**Note:** Customs offices on the new Account Management System require the "Unique PRN" option to be selected after the "Customs (CUS)" was selected. The unique PRN provided by SARS then needs to be captured.

| <b>V</b> SARS                                                                                                    | FILING                                                                                                    |                                                                                                    |                                                                                                    | FOR TAX PRACTITIO           | NERS |
|----------------------------------------------------------------------------------------------------|----------------------------------------------------------------------------------------------------|----------------------------------------------------------------------------------------------------|----------------------------------------------------------------------------------------------------|-----------------------------|------|
| USER ORGANISATI                                                                                                    | IONS RETURNS DUTIES & LE                                                                                                    | EVIES SERVICES CONTACT LOGO                                                                                                    | Taxpayer List:                                                                                                    | Communication Centre        |      |
| Returns Issued<br>Returns History<br>Returns Search                                                                                                    | Additional Payments to SAR                                                                                                    | २९                                                                                                    |                                                                                                    |                             |      |
| Payments                                                                                                    | This page allows you to capt                                                                                                    | ture additional tax payment details to s                                                                                                    | SARS                                                                                                    |                             |      |
| Additional Payments<br>Create Additional<br>Payment<br>SARS<br>Correspondence<br>Disputes<br>Bulk Payments<br>Voluntary Disclosure<br>PAYE Maintenance<br>Special Links | <ul> <li>Tip: You can save paym<br/>multiple payments at on</li> <li>The additional payment<br/>date provided by SARS te<br/>efiling and as result the<br/>applicable as the due da<br/>interest.</li> <li>Please be aware that to<br/>following banking pro-<br/>Internet Banking, Auto<br/>Banking, Invester Onlit<br/>(Nedbank), Standard E</li> <li>Customs and Air Passe<br/>as mentioned above.</li> </ul> | nents to pay at a later date. You can also s<br>nee.<br>mechanism does not entitle the user to be<br>to all eFilers. The incentive is only for payn<br>deadline of the 25th of the month (or last t<br>ate. Any payment made after this date will<br>there is a R500,000 limit on payments u<br>volucts: ABSA - Cash Focus, ABSA Corpo<br>opay (Standard Bank), FNB - CAMS, On<br>line Banking, NedTreasury (Nedbank), I<br>Bank Business Online (CATS) or CitiCor<br>enger Tax payments: need to be paid wit | ave payments in order to pay<br>nefit from the VAT extension<br>nents of VAT returns via<br>usiness day prior) is<br>be liable for penalties and<br>inless you use one of the<br>orate Banking, ABSA Direct -<br>line Banking, Internet<br>Netbank Business<br>mect.<br>h a credit push banking facility |                             |      |
|                                                                                                    | Тах Туре                                                                                                    | Customs (CUS )                                                                                                    | •                                                                                                    |                             |      |
|                                                                                                    | Taxpayer Name                                                                                                    | ID South                                                                                                    |                                                                                                    |                             |      |
|                                                                                                    | Type of Payment                                                                                                    | Customs Unique PRN   Customs Unique PRN                                                                                                    |                                                                                                    |                             |      |
|                                                                                                    | Payment Reference Number                                                                                                    | EX27000E37CF0000E25                                                                                                    |                                                                                                    |                             |      |
|                                                                                                    | Amount                                                                                                    | Pease ensure the PRN is correct as suppled<br>695.31<br>Make Payment                                                                                                    | by SARS via EDI or on your new Cus<br>Save Payment                                                                                                    | stoms Statement of Account. |      |

For other Customs offices, the "Customs Normal Payment" can be selected as per the current process.

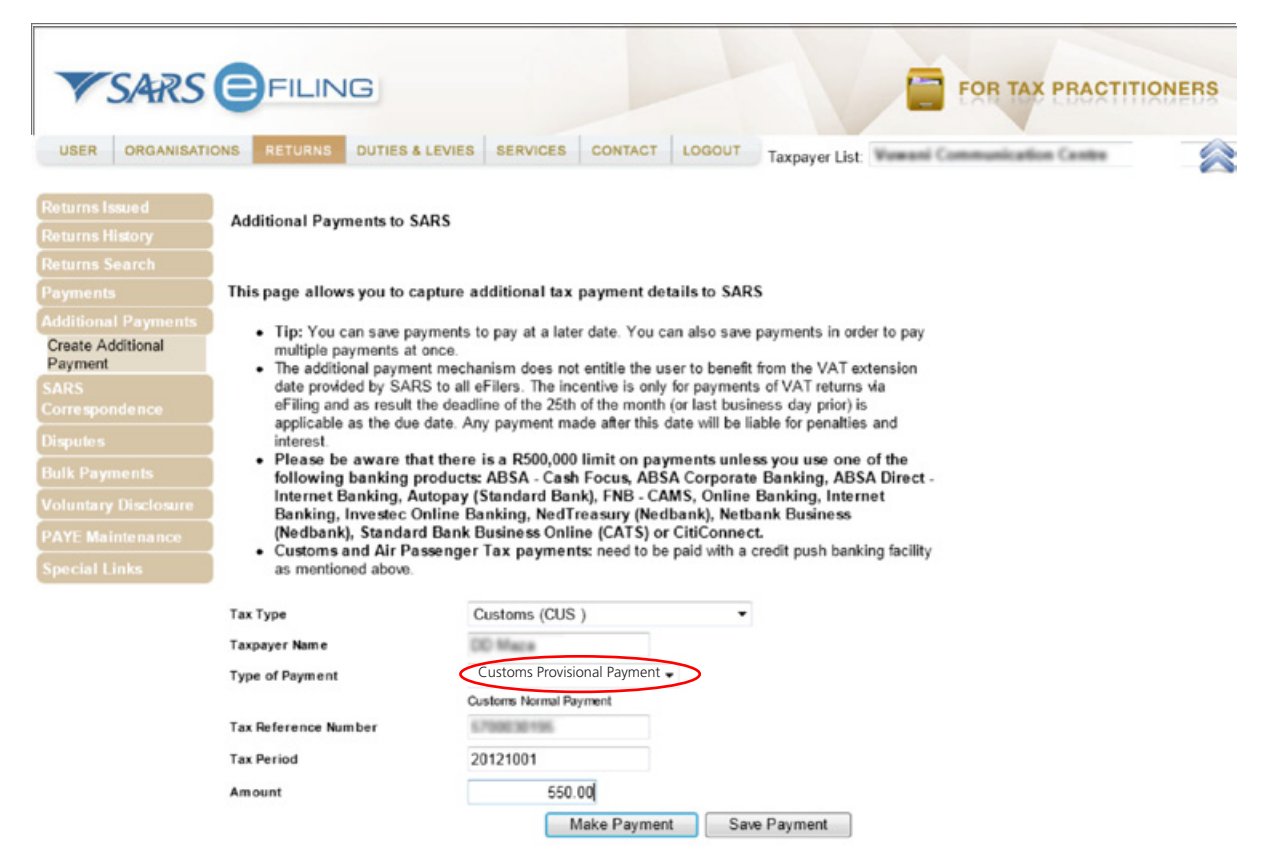

Click on "OK" after capturing the details as required.

| V SARS                                                                                                    | FILING                                                                                                    |                                                                                                    | NERS |
|----------------------------------------------------------------------------------------------------|----------------------------------------------------------------------------------------------------|----------------------------------------------------------------------------------------------------|------|
| USER ORGANISATI                                                                                                    | ONS RETURNS DUTIES & L                                                                                                    | LEVIES SERVICES CONTACT LOGOUT Taxpayer List:                                                                                                    |      |
| Returns Issued<br>Returns History<br>Returns Search                                                                                                    | Additional Payments to SA                                                                                                    | RS                                                                                                    |      |
| Payments                                                                                                    | This page allows you to cap                                                                                                    | pture additional tax payment details to SARS                                                                                                    |      |
| Additional Payments<br>Create Additional<br>Payment<br>SARS<br>Correspondence<br>Disputes<br>Bulk Payments<br>Voluntary Disclosure<br>PAYE Maintenance<br>Special Links | <ul> <li>Tip: You can save payr<br/>multiple payments at or</li> <li>The additional payment<br/>date provided by SARS<br/>eFiling and as result the<br/>applicable as the due do<br/>interest.</li> <li>Please be aware that<br/>following banking pro-<br/>linternet Banking, Aut<br/>Banking, Investec On<br/>(Nedbank), Standard</li> <li>Customs and Air Pass<br/>as mentioned above.</li> </ul> | ments to pay at a later date. You can also save payments in order to pay<br>ince.<br>t mechanism does not entitle the user to benefit from the VAT extension<br>t order of the deadline<br>date. Any<br>t there is<br>roducts: A<br>topay (St<br>line Ban<br>Bank Bu<br>senger T |      |
|                                                                                                    | Тах Туре                                                                                                    | Customs (CUS)                                                                                                    |      |
|                                                                                                    | Taxpayer Name                                                                                                    | DD Maza                                                                                                    |      |
|                                                                                                    | Type of Payment                                                                                                    | Customs Provisional Payment                                                                                                    |      |
|                                                                                                    |                                                                                                    | Customs Normal Payment                                                                                                    |      |
|                                                                                                    | Tax Reference Number                                                                                                    | 6700630196                                                                                                    |      |
|                                                                                                    | Tax Period                                                                                                    | 20121001                                                                                                    |      |
|                                                                                                    | Amount                                                                                                    | 550.00                                                                                                    |      |
|                                                                                                    |                                                                                                    | Make Payment Save Payment                                                                                                    |      |

Select your bank account under "Account Name". This is the account that has been set up as a "Credit Push" account:

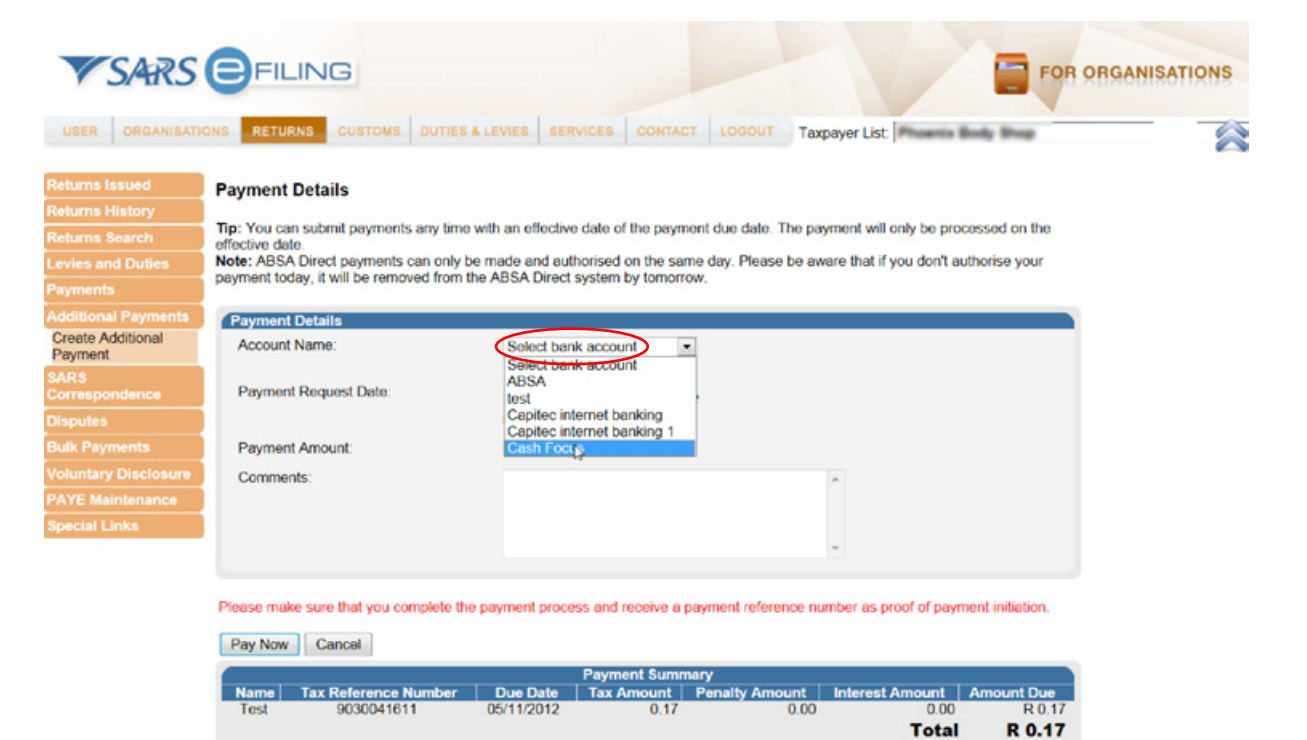

Click on "Pay Now" at the bottom of the page:

|                         | IONS RETORNS DUTIES & LEVIES                                                                                                    | SERVICES CONTACT                                                                                    | LOGOUT Taxpayer List:                                                                                                    | Cantho                |
|-------------------------|----------------------------------------------------------------------------------------------------|----------------------------------------------------------------------------------------------------|----------------------------------------------------------------------------------------------------|-----------------------|
| ms Issued               | Payment Details                                                                                                    |                                                                                                    |                                                                                                    |                       |
|                         | Tip: You can submit payments any<br>effective date.<br>Note: ABSA Direct payments can o<br>payment today, it will be removed fro | time with an effective date of th<br>only be made and authorised or<br>om the ABSA Direct system by | e payment due date. The payment will only be process<br>the same day. Please be aware that if you don't author<br>tomorrow. | ed on the<br>ise your |
| te Additional<br>ment   |                                                                                                    |                                                                                                    |                                                                                                    |                       |
|                         | Account Name:                                                                                                    | Cash Focus                                                                                          | •                                                                                                    |                       |
|                         |                                                                                                    | Bank                                                                                                | ABSA - Cash Focus                                                                                                    |                       |
|                         |                                                                                                    | Account Number<br>Group Number<br>User Number                                                       | 404/1982112<br>14290<br>6                                                                                                   |                       |
| Maintenance<br>al Links | Payment Request Date:                                                                                                    | 2012/11/07                                                                                          | 7 Nov 2012<br>Immidd                                                                                                    |                       |
|                         | Payment Amount:                                                                                                    | R 550.00                                                                                            |                                                                                                    |                       |
|                         | Comments:                                                                                                    |                                                                                                    | A                                                                                                    |                       |
|                         |                                                                                                    |                                                                                                    |                                                                                                    |                       |

To confirm your payment request, click on "Confirm":

| V SARS                                                                     | FILING                                                                                         | FOR TAX PRACTITIONERS                                                                                                    |
|----------------------------------------------------------------------------|------------------------------------------------------------------------------------------------|----------------------------------------------------------------------------------------------------|
| USER ORGANISATI                                                            | ONS RETURNS DUTIES                                                                             | A LEVIES SERVICES CONTACT LOGOUT Taxpayer List                                                                                                    |
| Returns Issued<br>Returns History                                          | Confirm Payment Ini                                                                            | tiation<br>transaction details                                                                                                    |
| Additional Payments<br>Create Additional<br>Payment                        | Payment for:<br>Amount:                                                                        | 1 item<br>R 550.00                                                                                                    |
| SARS<br>Correspondence<br>Disputes                                         | Account Name:                                                                                  | Bank Name:<br>Group Number:                                                                                                    |
| Bulk Payments<br>Voluntary Disclosure<br>PAYE Maintenance<br>Special Links | After confirming the p<br>payment today, else th<br>Confirm Oncel<br>Please be aware that once | ayment, a new browser will open with your bank's website. You will have to login and affect the<br>ne payment will no longer be available through your bank and you will need to do the payment again. |
|                                                                            |                                                                                                |                                                                                                    |

A pop-up will appear requesting confirmation of the payment. Check your payment detail. If correct, click on "OK":

| VSARS                                             | FILING                               | FOR TAX PRAC                                                                             | TITIONERS       |
|---------------------------------------------------|--------------------------------------|------------------------------------------------------------------------------------------|-----------------|
| USER ORGANISAT                                    | IONS RETURNS DU                      | UTIES & LEVIES SERVICES CONTACT LOGOUT Taxpayer List:                                    |                 |
| Returns Issued<br>Returns History                 | Confirm Paymer                       | nt Initiation<br>ment transaction details                                                |                 |
| Returns Search<br>Payments<br>Additional Payments | Payment for:                         | 1 item                                                                                   |                 |
| Create Additional<br>Payment                      | Payment Request                      | Message from webpage                                                                     |                 |
| SARS<br>Correspondence<br>Disputes                | Account Name:                        | You will pay SARS: R550.00<br>From account:<br>Dor: 2012/11/07                           |                 |
| Bulk Payments<br>Voluntary Disclosure             | After confirming<br>payment today, e | Please be aware that once a payment is submitted this instruction<br>cannot be reversed. | he<br>nt again. |
| PAYE Maintenance                                  | Confirm Can                          |                                                                                          |                 |

A payment confirmation will appear on your screen confirming that your request has been successfully received by your bank. Click on "Continue" or "Print Confirmation" to continue:

| ▼ SARS                            |                                                                                                    |
|-----------------------------------|----------------------------------------------------------------------------------------------------|
| USER ORGANISATI                   | ONS RETURNS DUTIES & LEVIES SERVICES CONTACT LOGOUT Taxpayer List.                                                                                                    |
| Returns Issued<br>Returns History | Payment Initiation Result                                                                                                    |
| Returns Search                    | r Summary of payment transaction details                                                                                                    |
| Payments<br>Additional Payments   | Your payment request has successfully been submitted to ABSA - Cash Focus. Please login and authorise the payment.<br>The following message was returned: Payment request was successfully submitted to ABSA.Message from bank: Successful |
| Create Additional<br>Payment      | Account Name:                                                                                                    |
| SARS                              | Payment Amount: R 660.00                                                                                                    |
| Correspondence                    | Payment Reference: SAR SEF 0008852138                                                                                                    |
| Disputes                          |                                                                                                    |
| Bulk Payments                     | Continue                                                                                                    |
| Voluntary Disclosure              |                                                                                                    |
| PAYE Maintenance                  |                                                                                                    |
| Special Links                     |                                                                                                    |

**STEP 5:** Authorise the payment.

Please note that the payment has not yet been made at this point. To finalise the payment:

- Log on to your online banking service and authorise the payment
- Each banking solution has a specific service where 'eFiling/Tax authorisations' can be finalised. The payment has to be approved and will only be reflected thereafter as paid.

# 9. Submitting Vouchers of Correction (VOCs) relating to payments.

The current requirement for submission of VOCs, where duty has changed, is that the trader submits a VOC to bring any under-payments to account first, and thereafter the trader can submit a second VOC to claim a refund of any over-payments. This is a scenario where over- and under-payments occur between different duty types on the same declaration.

This process is to be enhanced as follows:

- SARS will be introducing the offsetting concept which means that for any declaration where an amendment
  results in a combination of both debits/credits across different duty types, the billing of such debits/credits will
  be offset across all lines to derive a final amount for accounting purposes. This implies that only one VOC will be
  required to cater for the debit/credit.
- However, should trade continue submitting two VOCs, as they currently do, the Customs system will use the first VOC to perform the billing based on net line items (offsetting), as per the first bullet above. The second VOC (which currently is the refund) will be processed by CAPE as a free declaration due to the over- and underpayments already processed.
- VOCs reflecting a net credit, including any VOC where a credit is due on VAT, will be subject to a refund audit and the submission of a refund application and supporting documents. Kindly note that SARS cannot issue refunds without valid banking details for the client and therefore no refund VOC will be accepted without validated banking details. No cheques will be issued; only transfers via EFT.

# 10. More information on the SARS official payment rules.

For more information regarding SARS payment rules, please go to www.sars.gov.za and select "I want to make a payment..." to view the SARS payment rules.